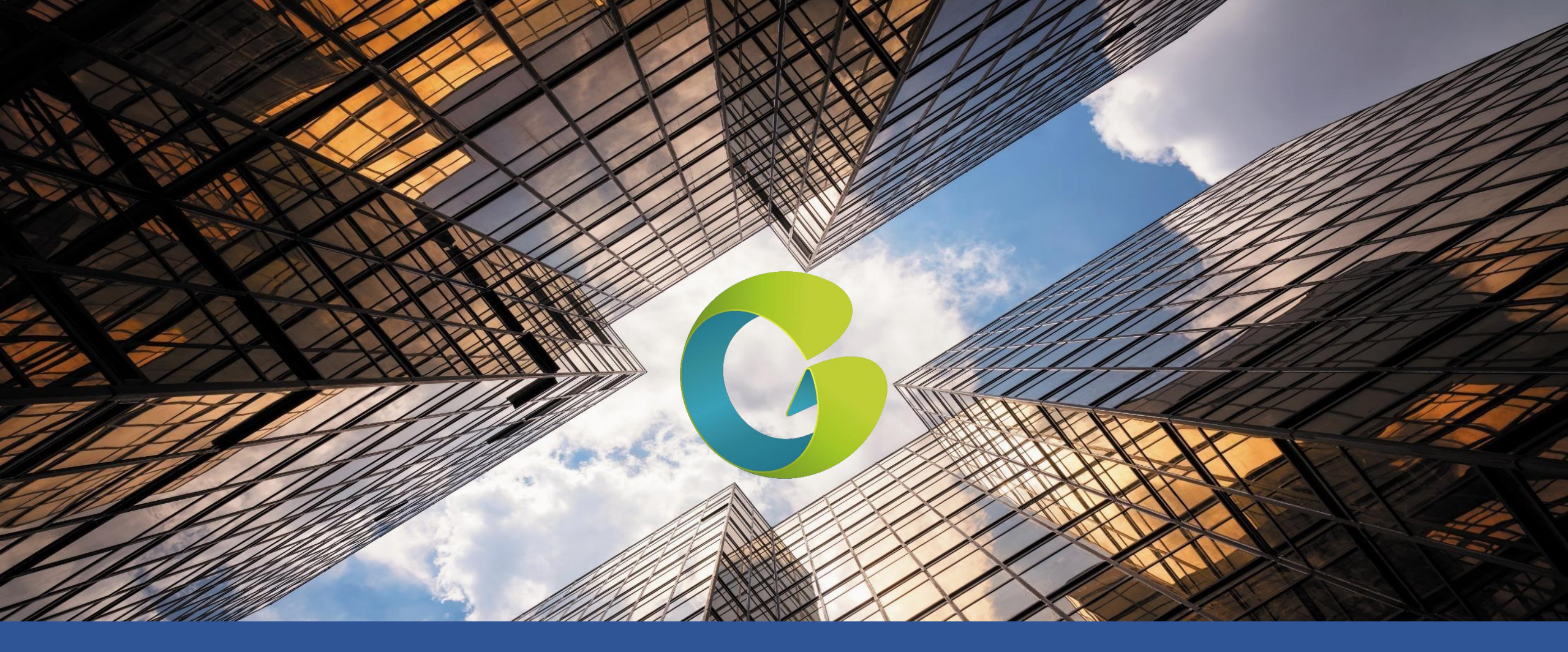

# HORUS PRO connectivité

**RECUEILS TECHNIQUES EXCLUSIVEMENT DESTINES AUX PROFESSIONNELS** 

#### Présentation

# Sol

# RECUEILS TECHNIQUES EXCLUSIVEMENT DESTINES AUX PROFESSIONNELS

## La passerelle est un système de gestion et de surveillance de production photovoltaïque

- Horus, référencé aussi \*DTU-PRO (\*Data Transfer Unit) est un système présent sur un serveur doté d'un logiciel complet permettant la surveillance et l'analyse de l'énergie produite par une centrale photovoltaïque avec des micro-onduleurs bourgeois global.
- Le serveur collecte et stocke les données de production de chaque microonduleur via l'Horus par le biais d'Internet.
- Le serveur permet d'assister le dépannage, la maintenance et gérer le système à distance. Il est notamment possible de réaliser une mise à jour du micrologiciel des unités ou des micro-onduleurs, ce qui garantit la fiabilité du système.
- Le client peut se connecter au serveur via son application ou son navigateur internet pour vérifier la production de son système PV.

I)

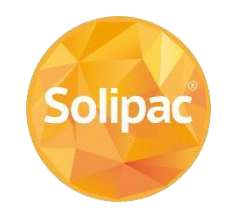

RECUEILS TECHNIQUES EXCLUSIVEMENT DESTINES AUX PROFESSIONNELS

Nom de la société: Adresse postale: Numéro de téléphone:

- Adresse mail:
- Identifiant souhaité (sans espace ni caractères spéciaux):

**Demande d'ouverture de compte installateur** auprès de Solipac à l'adresse

savpvdomotique@solipac.fr, merci de transmettre les éléments ci-dessous.

II) Schéma d'implantation des micro-onduleurs avec les numéros de série

Notre Hotline SOLIPAC est à votre disposition 0892 492 892 savpvdomotique@solipac.fr

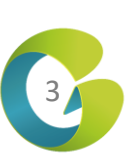

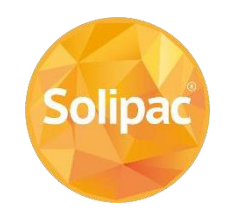

#### I- Matériels & applications

I-1 Description MatérielI-2 Etat des LEDI-3 Téléchargement applications

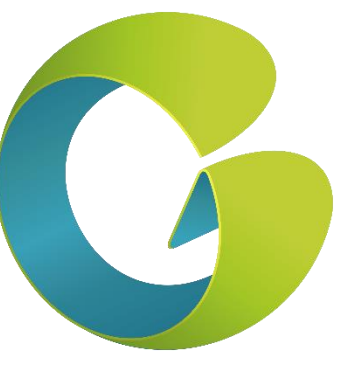

#### **II- Connexions**

II-1 Connexion compteII-2 Connexion HorusII-3 Changement de box

Notre Hotline SOLIPAC est à votre disposition 0892 492 892 savpvdomotique@solipac.fr

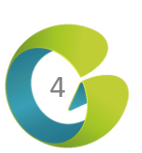

## I-1 Description Matériel

I- Matériel & applications I-1 Description Matériel I-2 Etat des LED I-3 Téléchargement applications

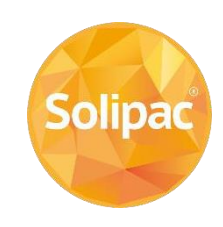

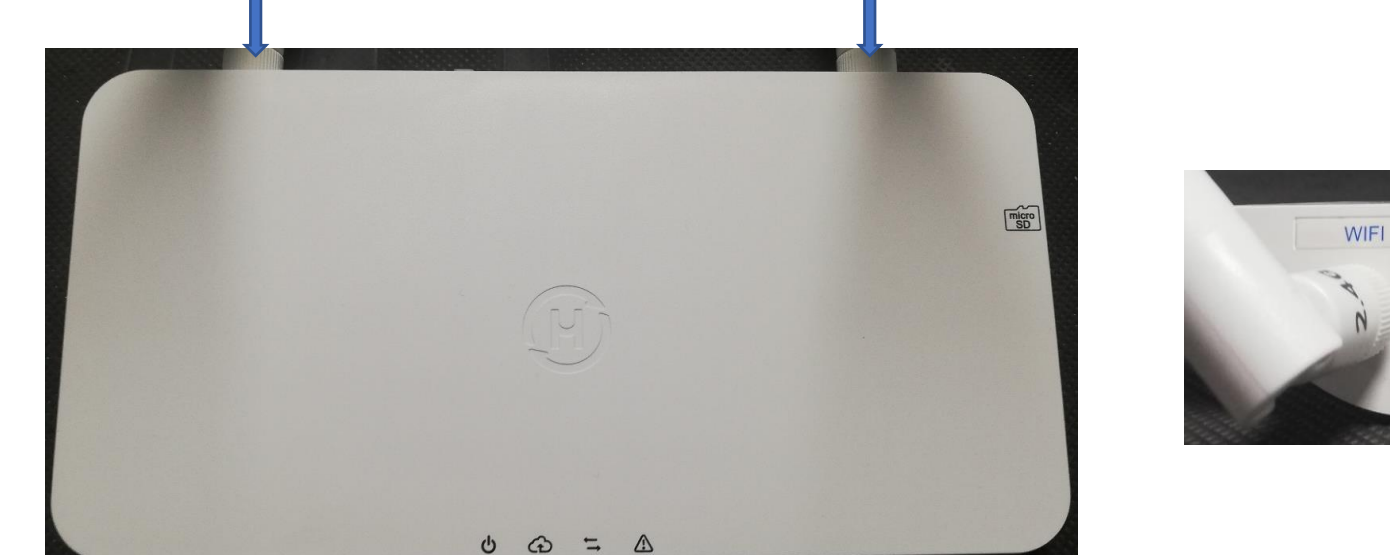

ANTENNE WIFI

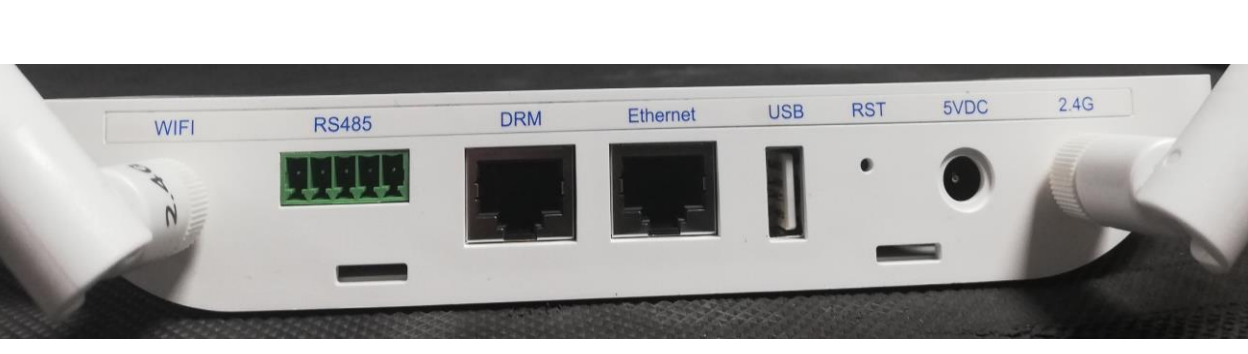

**b** ALIMENTATION

ANTENNE RADIO

- ↔ CONNEXION INTERNET
- CONNEXION MICRO-ONDULEURS
- 🛆 ETAT D'ALARME

WIFI : Emplacement pour antenne Wifi
DRM : Port DRM non utilisé en France
USB : Port USB
5VDC : Port d'alimentation

RS485 : Port pour RS485Ethernet : Port EthernetRST : Bouton de réinitialisation2.4G : Emplacement antenne radio

## I-2 Etat des LED

I- Matériel & applications I-1 Description Matériel I-2 Etat des LED

I-3 Téléchargement applications

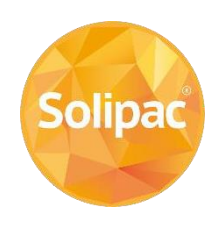

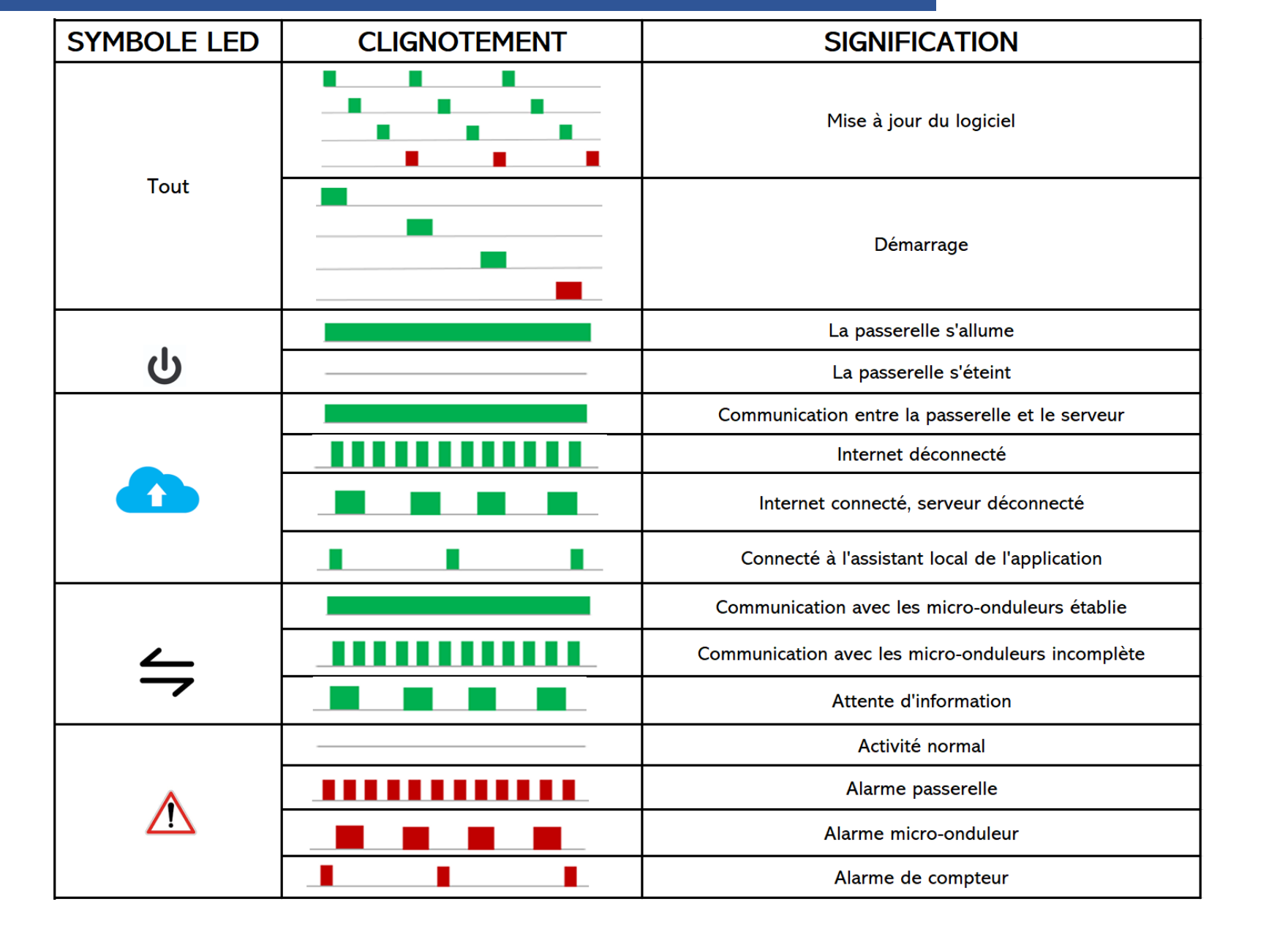

Notre Hotline SOLIPAC est à votre disposition 0892 492 892 savpvdomotique@solipac.fr

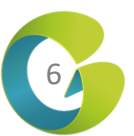

#### I-3 Télécharger l'application installateur

I- Matériel & applications I-1 Description Matériel I-2 Etat des LED I-3 Téléchargement applications

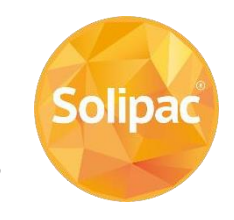

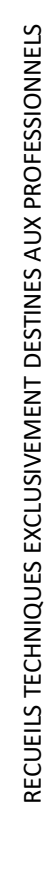

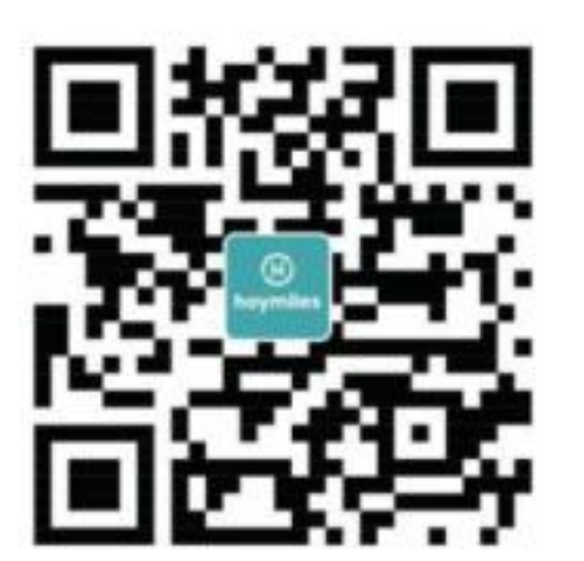

Scanner le QR code ou chercher « S-miles » dans le store

Puis télécharger l'application « S-miles Installer»

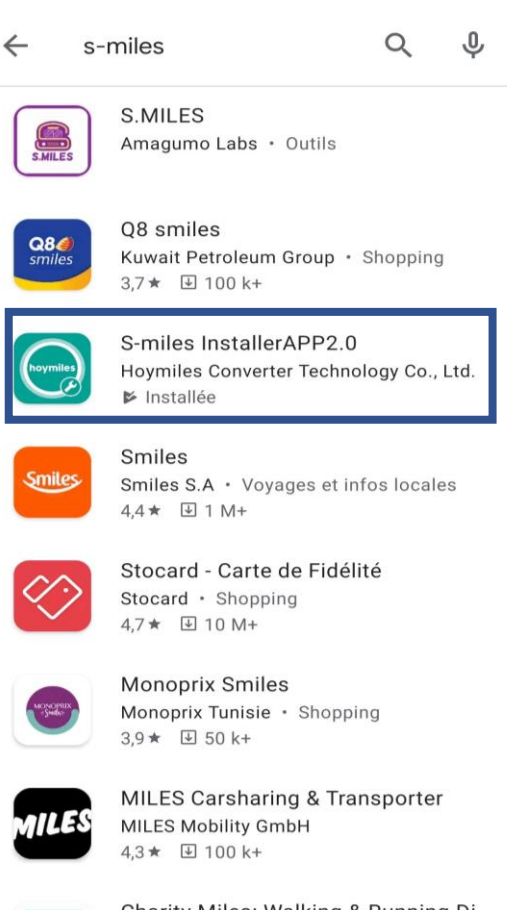

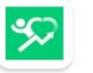

Charity Miles: Walking & Running Di... Charity Miles ⋅ Santé et remise en forme 2,8 ★ ④ 500 k+

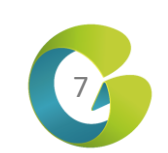

## I-3 Télécharger l'application client utilisateur

I- Matériel & applications I-1 Description Matériel I-2 Etat des LED I-3 Téléchargement applications

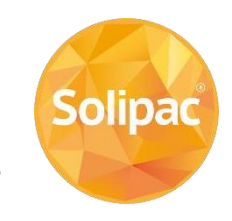

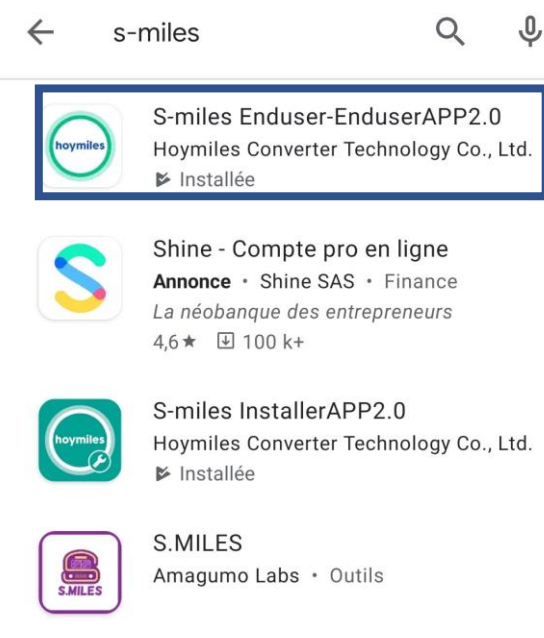

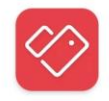

Stocard - Carte de Fidélité Stocard · Shopping 4,7★ ♀ 10 M+

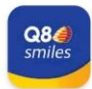

Q8 smiles Kuwait Petroleum Group → Shopping 3,6★ □ 100 k+

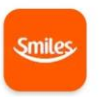

Smiles Smiles S.A → Voyages et infos locales 4,4 ★ ④ 1 M+

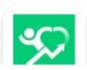

Charity Miles: Walking & Running Di... Charity Miles • Santé et remise en forme

#### Dans le store du téléphone du client taper « s-miles »

Puis télécharger l'application « S-miles Enduser »

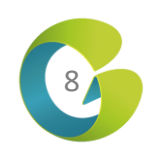

#### II-1 Connexion compte

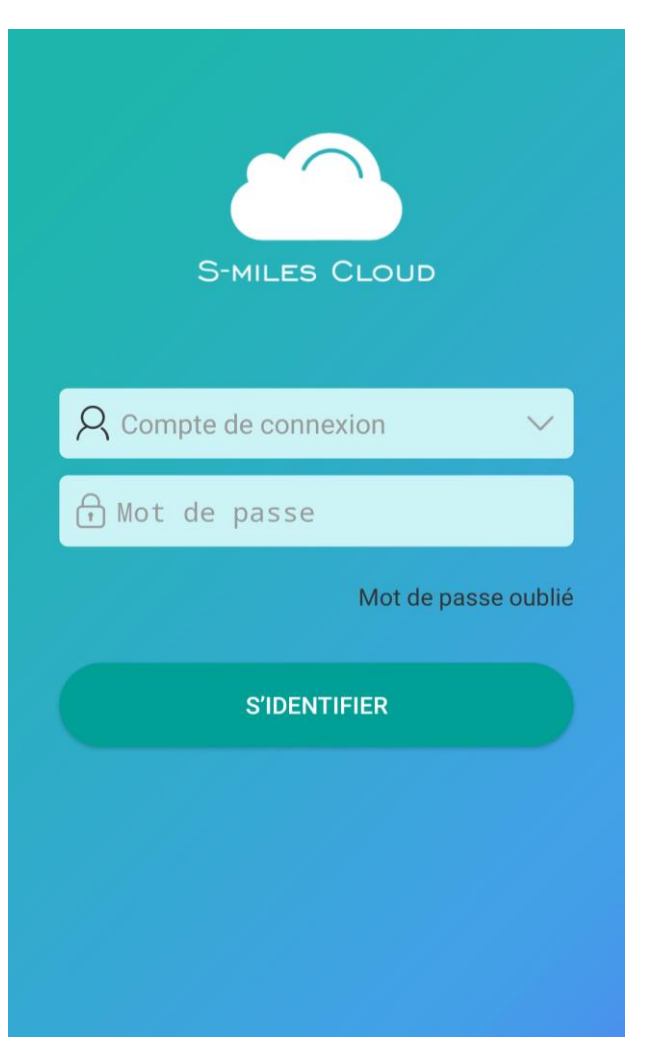

Pour votre première connexion:

Rentrer identifiant et mot de passe préalablement communiqués par Solipac suite à votre demande de création de compte (voir page 3)

Vous arrivez alors sur la page d'accueil qui correspond à la liste des centrales

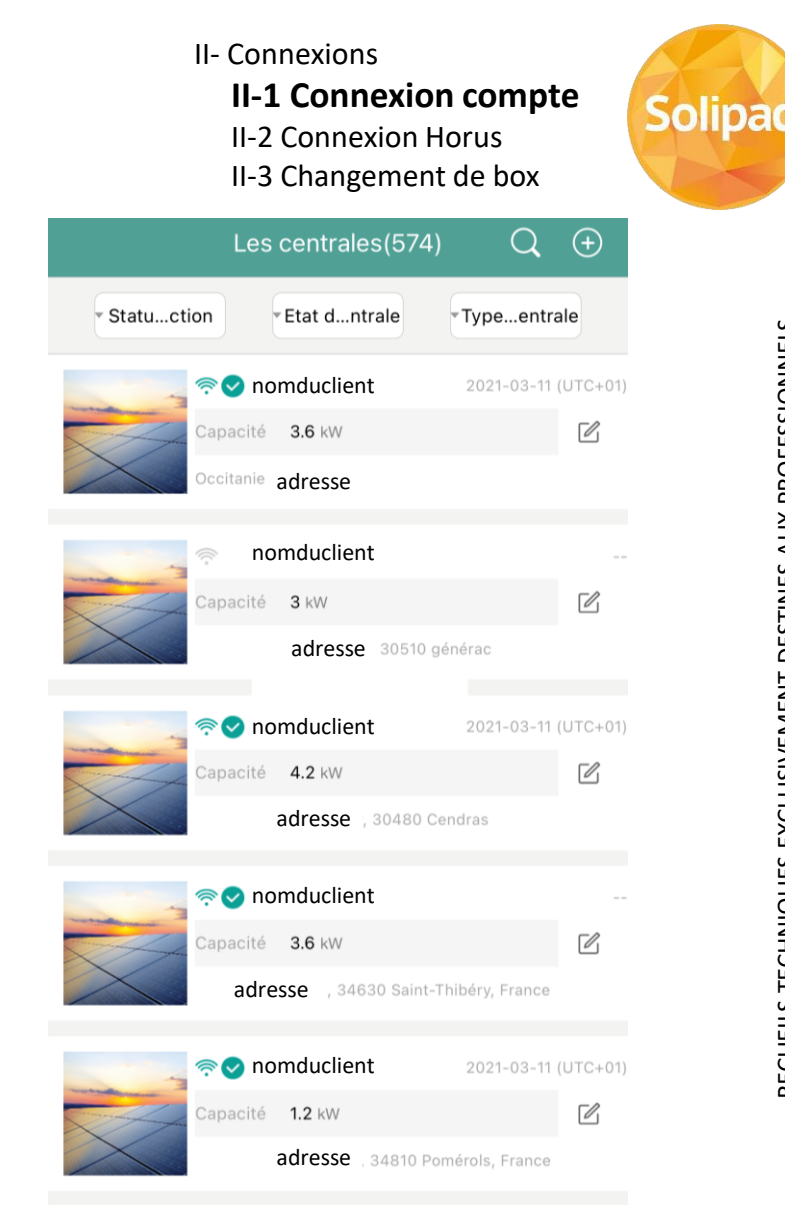

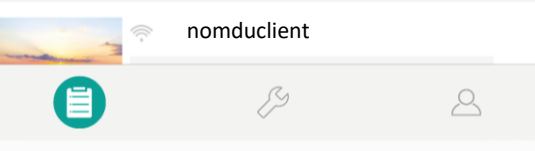

## II-2 Connexion Horus

|              | Les centrales(574)   | Q 🕀                 |
|--------------|----------------------|---------------------|
| • Statuction | • Etat dntrale       | Typeentrale         |
| Ŷ            | omduclient           | 2021-03-11 (UTC+01) |
| Ca<br>Oc     | pacité <b>3.6</b> kW | Ľ                   |
|              | adresse              |                     |

nomduclient

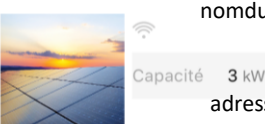

|            | adresse   | 30510 gén | ) générac  |        |
|------------|-----------|-----------|------------|--------|
| <u>,</u> ≈ | nomduclie | nt        | 2021-03-11 | (UTC+( |

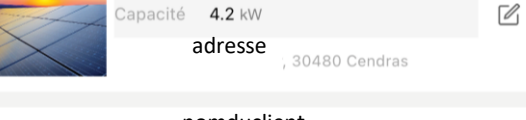

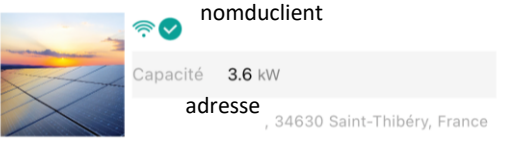

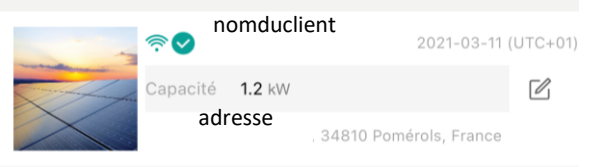

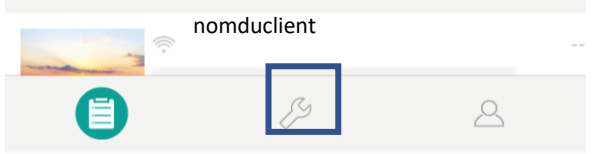

Une fois sur la liste des centrales Pour configurer la connexion internet de la passerelle aller dans l'onglet réglage symbolisé par 🥖

Puis aller dans Configuration réseau

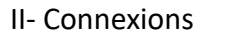

II-1 Connexion compte

**II-2** Connexion Horus

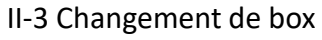

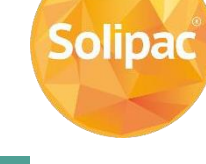

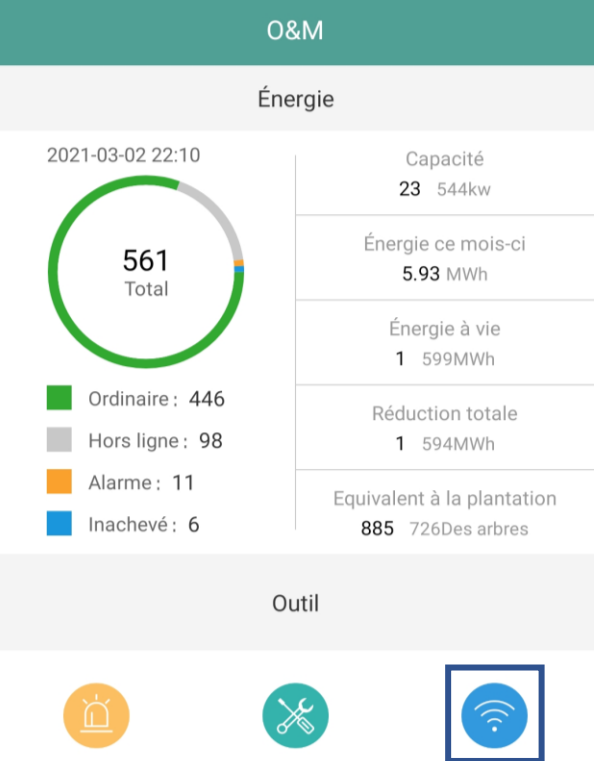

local

Liste des alarmes

Assistant d'installation

Configuration réseau

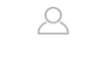

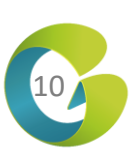

RECUEILS TECHNIQUES EXCLUSIVEMENT DESTINES AUX PROFESSIONNELS

#### II-2 Connexion Horus

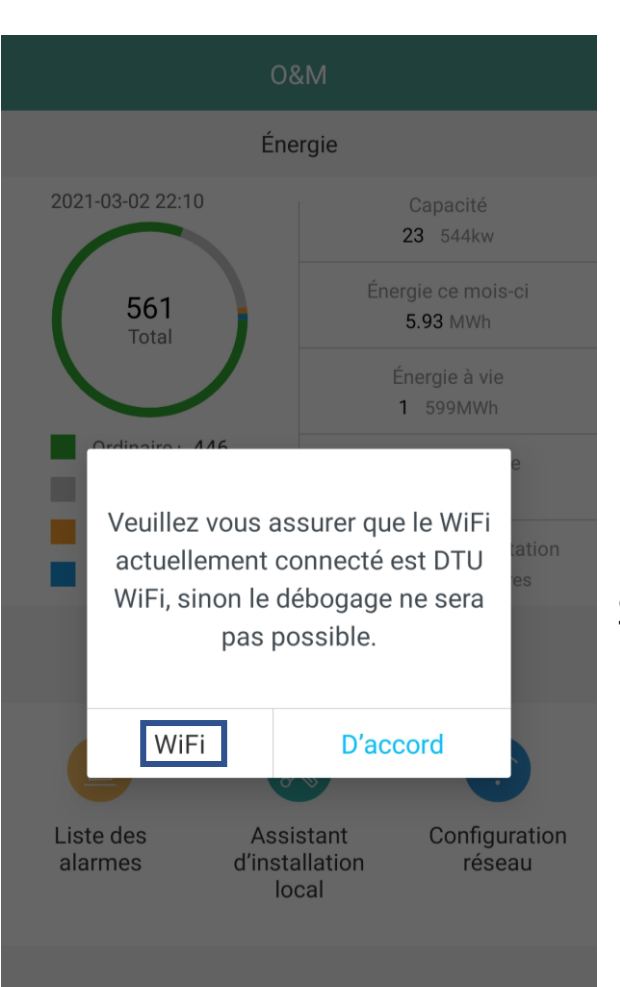

Il faut maintenant se connecter au réseau wifi de l'Horus en cliquant sur « WiFi »

Sélectionner alors le réseau wifi disponible commençant par « DTUP- » suivi de la fin du numéro de série de l'Horus et s'y connecter.

Si le smartphone se déconnecte automatiquement car il n'y a pas internet sur ce réseau wifi modifier les paramètres du smartphone afin de rester connecté sur le réseau wifi de la passerelle.

Une fois que vous êtes connecté et que vous avez cliqué sur « d'accord » vous arrivez dans l'onglet configuration réseau

| <                      | Configuration réseau                                                      | 40                    |
|------------------------|---------------------------------------------------------------------------|-----------------------|
|                        |                                                                           |                       |
| O Eth                  | nernet 🥥 WIFI                                                             |                       |
| Veuillez s<br>permetta | saisir le nom du réseau WiFi et le mot de pas<br>ant d'accéder à Internet | sse                   |
| Réseau                 | u                                                                         | $\bigcirc$ $\bigcirc$ |
| Mot de                 | e passe                                                                   | $\odot$               |

**ENVOYER VERS DTU** 

II- Connexions

II-1 Connexion compte

II-2 Connexion Horus II-3 Changement de box

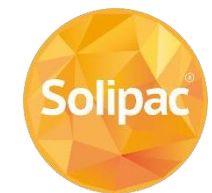

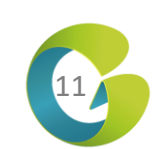

Réseau

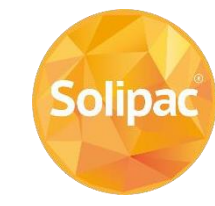

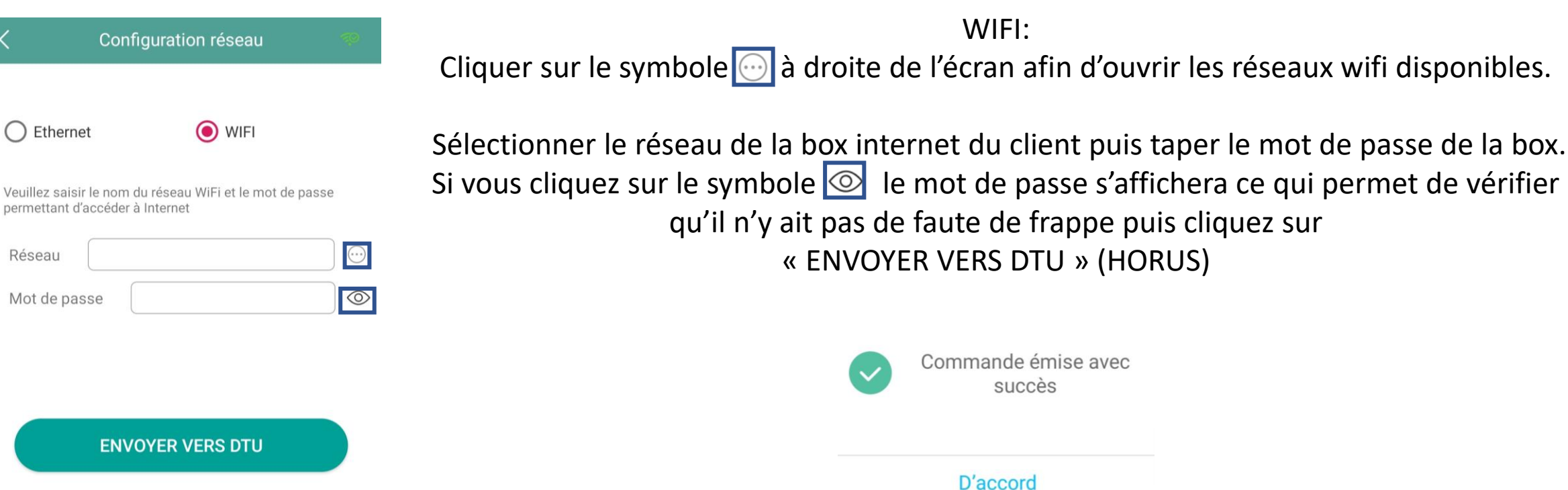

Une fois la commande émise avec succès, remettez votre téléphone sur la box internet du client ou sur le réseau mobile, débrancher l'alimentation de la passerelle pendant au moins 15 secondes puis patienter une minute avant que la LED 🙃 devienne fixe

puis commencer la création de la centrale

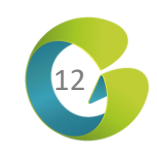

#### II-2 Connexion Horus Ethernet

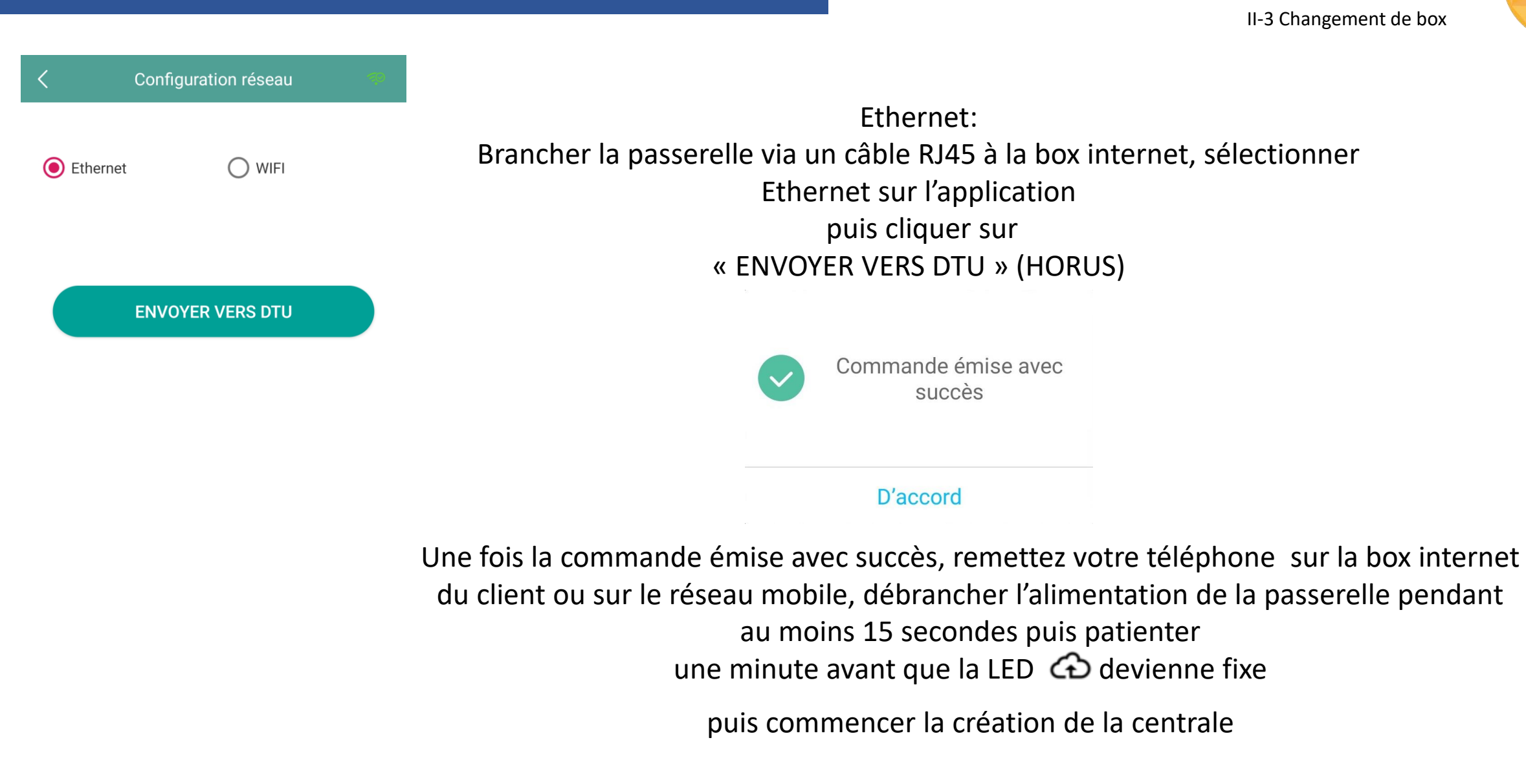

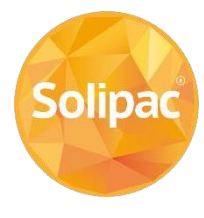

II- Connexions

II-1 Connexion compte

**II-2** Connexion Horus

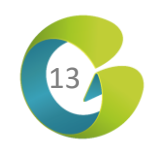

## II-3 Changement de box

| II- Connexions         |   |
|------------------------|---|
| II-1 Connexion compte  |   |
| II-2 Connexion Horus   | F |
| II-3 Changement de box |   |

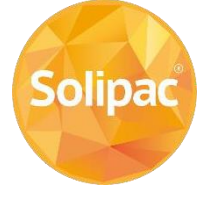

WIFI Ethernet 1) Veuillez saisir le nom du réseau WiFi et le mot de passe permettant d'accéder à Internet Réseau  $\odot$ Mot de passe

**ENVOYER VERS DTU** 

Configuration réseau

Le processus pour le changement de box internet est le même que pour la connexion initiale

Ouvrir l'application

2) Connecter le téléphone à la wifi de la passerelle Horus

- 3) Cliquer sur 💿 et sélectionner le réseau wifi sur lequel devra être connecté la passerelle
- 4) Taper le mot de passe en ayant au préalable cliqué sur 💿 pour vérifier qu'il n'y ait pas d'erreur de frappe
- 5) Une fois la commande émise avec succès reconnecter le téléphone à la box internet ou au réseau mobile
- 6) Débrancher la passerelle pendant au moins 15 secondes et patienter 1 minute avant que la LED 🕢 devienne fixe

0892 492 892 savpvdomotique@solipac.fr

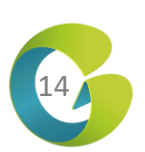

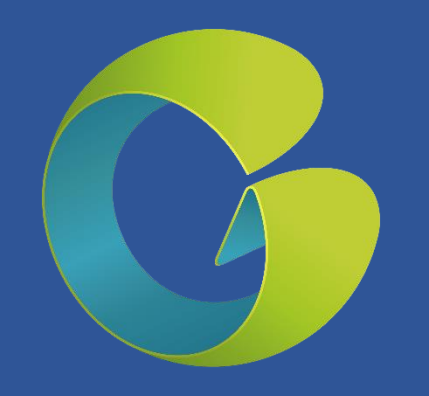

## Merci

RECUEILS TECHNIQUES EXCLUSIVEMENT DESTINES AUX PROFESSIONNELS